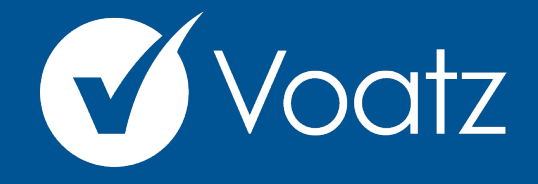

## Instructions

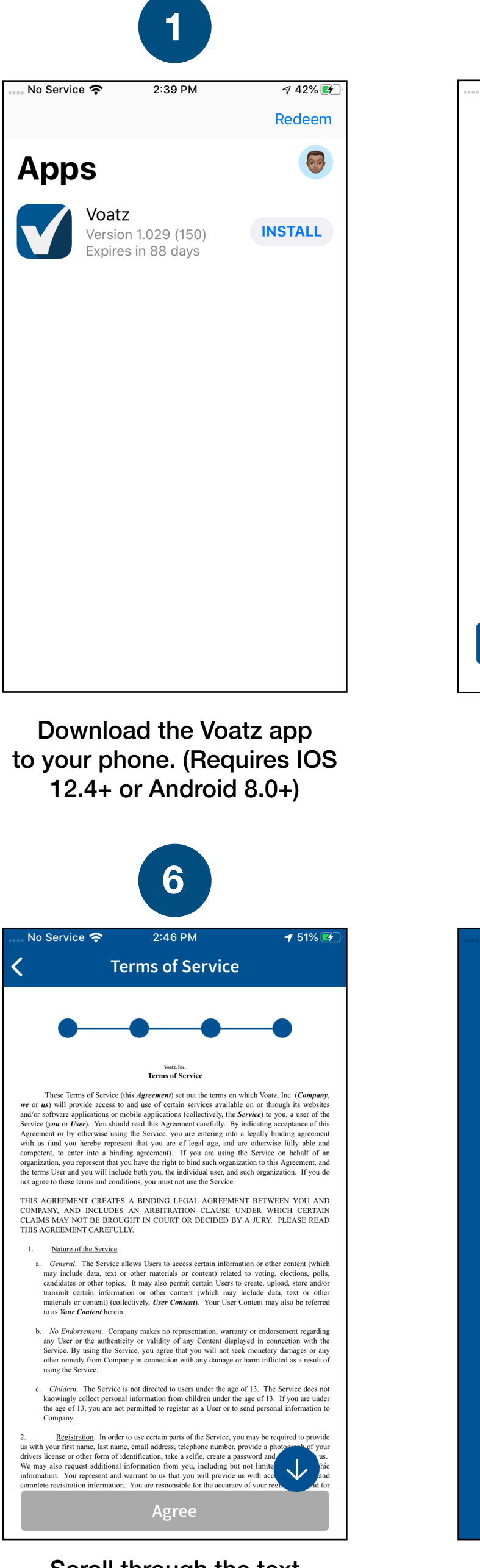

Scroll through the text and tap "Agree".

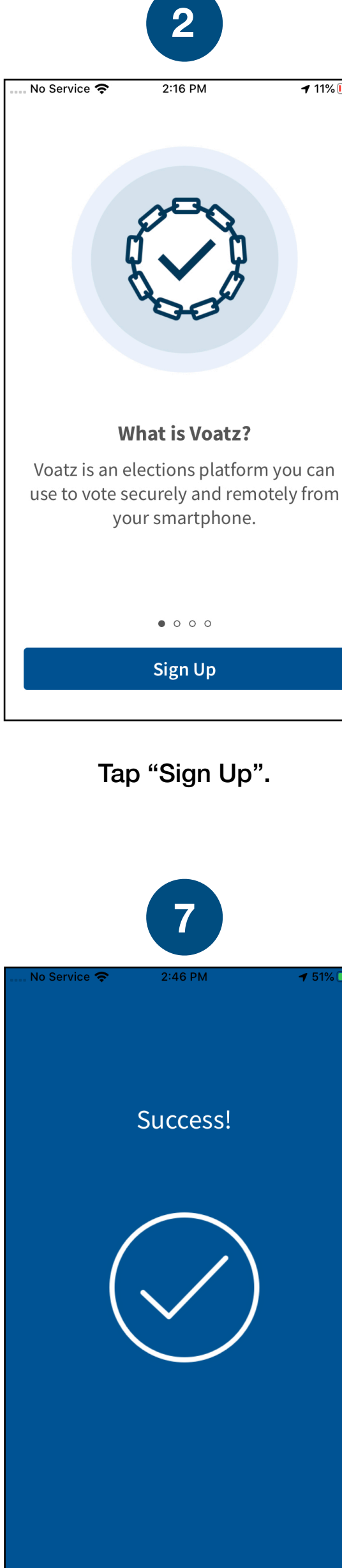

You have successfully signed up for Voatz!

support@voatzsupport.zendesk.com +1 (617) 514-2713

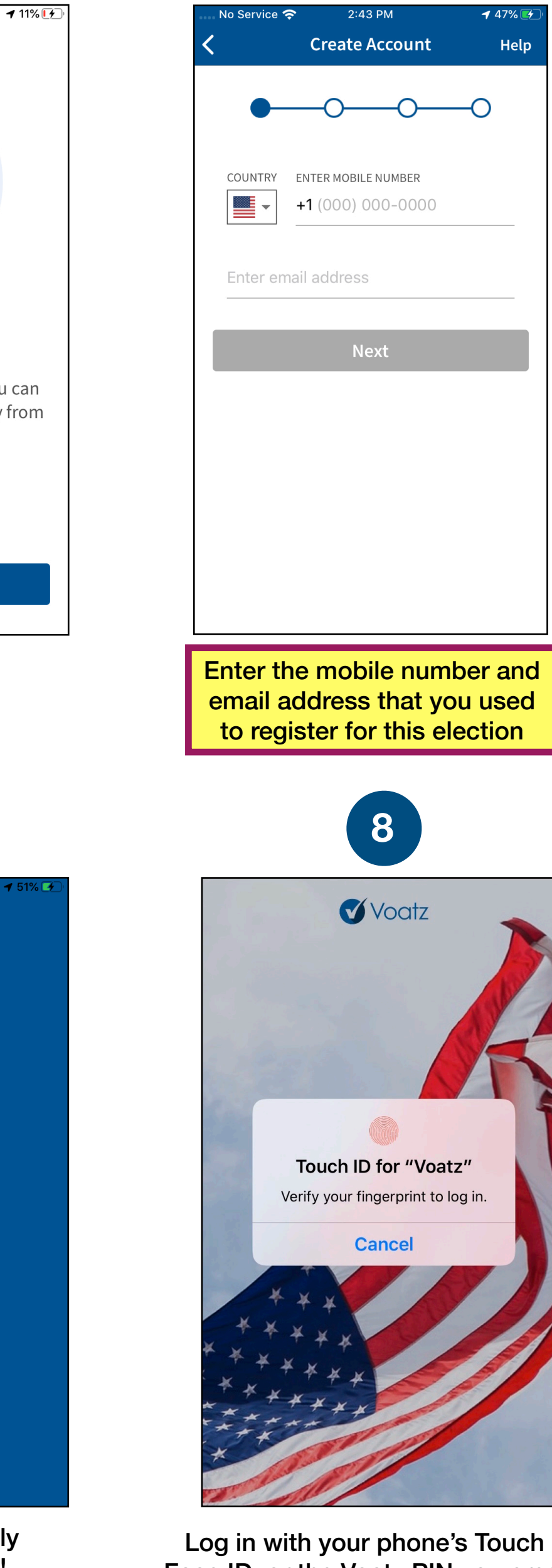

3

Help

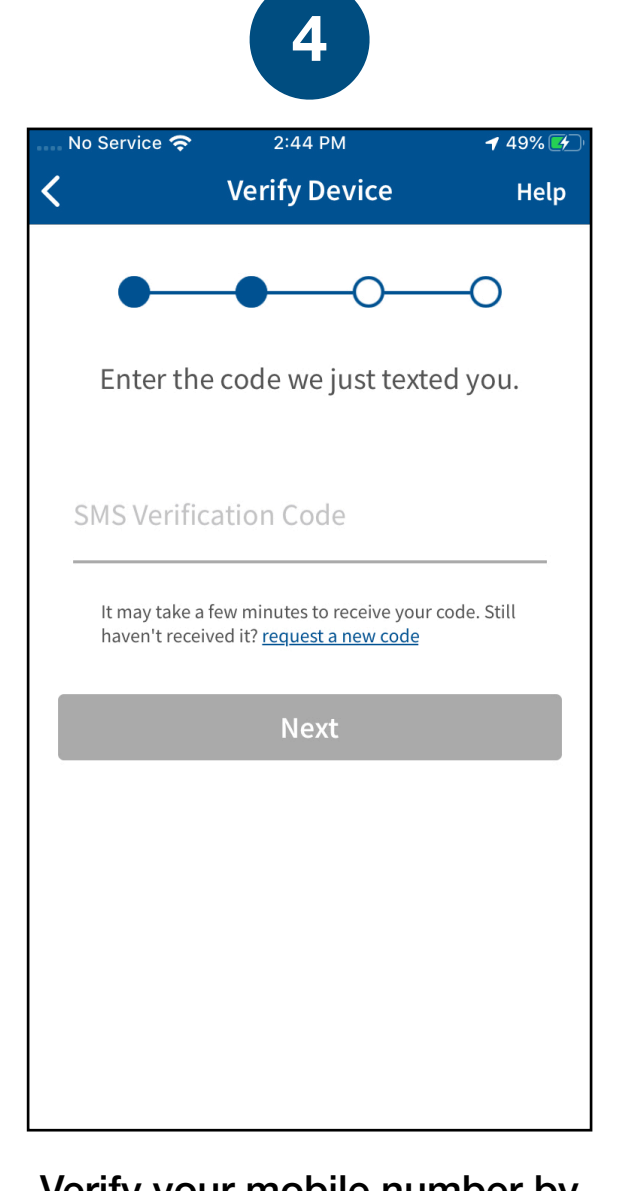

## Verify your mobile number by entering the SMS code you receive.

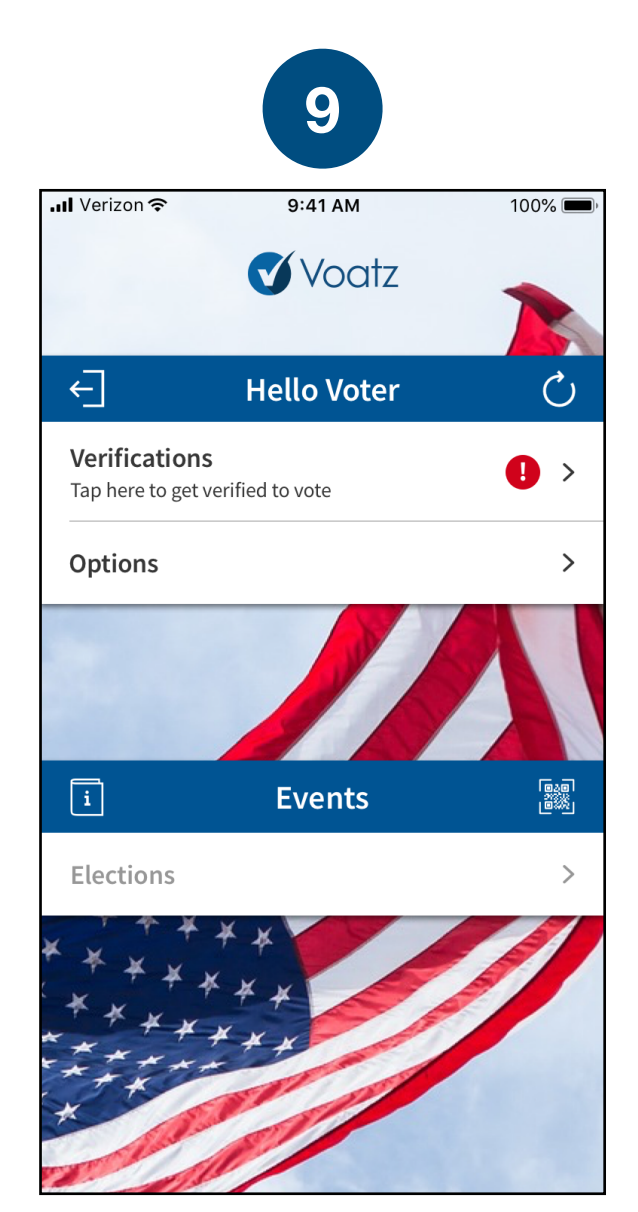

Tap "Verifications" to begin the verification process.

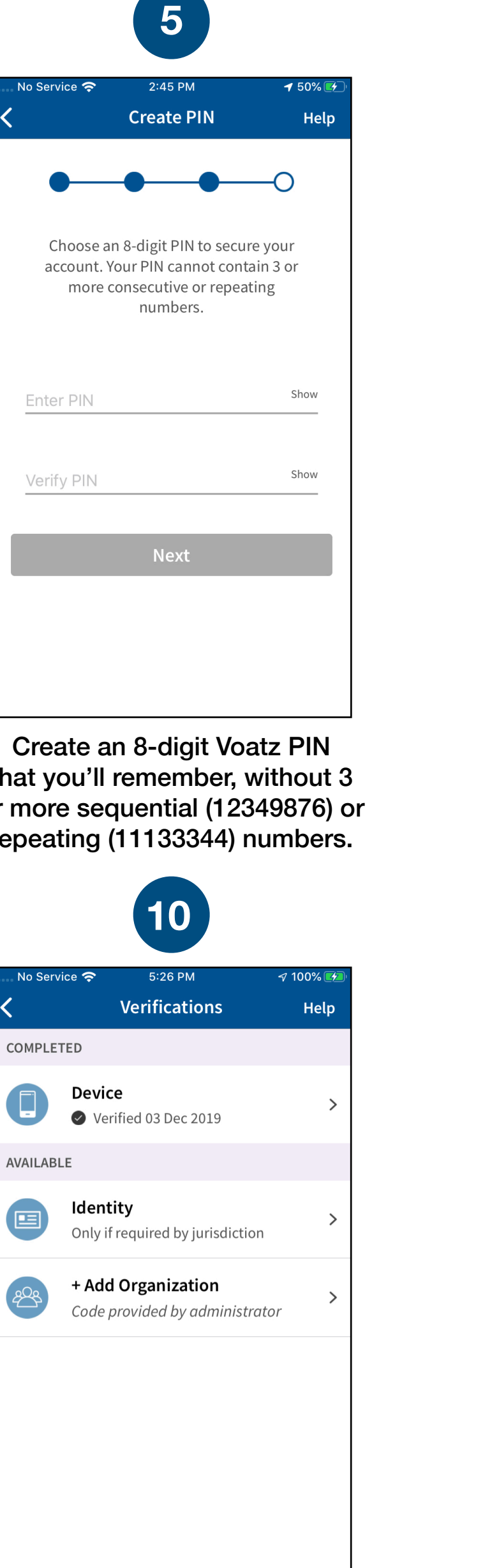

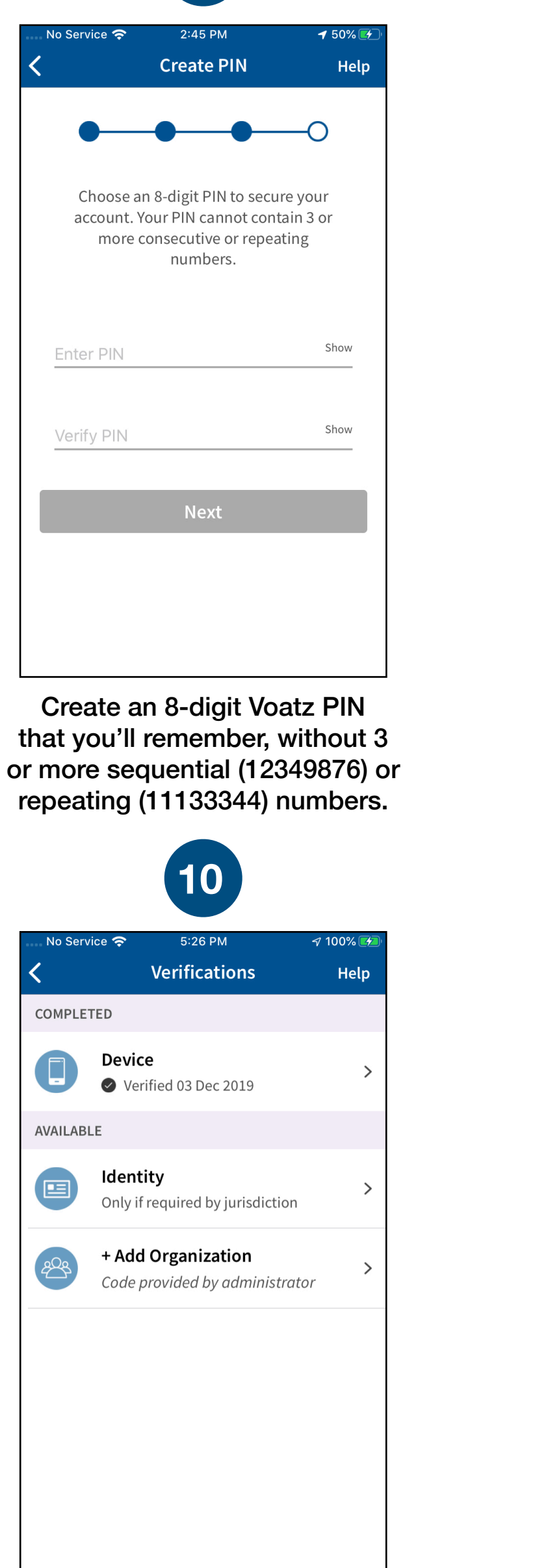

Have your Verification Key ready and tap "Add Organization".

Log in with your phone's Touch ID, Face ID, or the Voatz PIN you created.

|                        | 11                                                             |          |  |  |  |
|------------------------|----------------------------------------------------------------|----------|--|--|--|
| No Servic              | e 🗢 5:27 PM                                                    | A 100% 🛃 |  |  |  |
| <                      | Verifications                                                  | Help     |  |  |  |
| COMPLETED              |                                                                |          |  |  |  |
|                        | Device Verified 03 Dec 2019                                    |          |  |  |  |
| AVAILABLE              |                                                                |          |  |  |  |
|                        | Identity<br>Only if required by jurisdiction                   | >        |  |  |  |
| 23                     | + Add Organization<br>Code provided by administrato            | r >      |  |  |  |
| Not su                 | ire which option to choose? Co<br>your election administrator. | ontact   |  |  |  |
| Enter Verification Key |                                                                |          |  |  |  |
|                        | Scan QR Code                                                   |          |  |  |  |
|                        | Cancel                                                         |          |  |  |  |

| No Service 奈 5:27 PM 🛷 10                                    |                                                                                            |                 |                     |  |  |
|--------------------------------------------------------------|--------------------------------------------------------------------------------------------|-----------------|---------------------|--|--|
| <                                                            |                                                                                            | Verifications   | 5 Help              |  |  |
| COMPLETED                                                    |                                                                                            |                 |                     |  |  |
| AVAIL                                                        | Verification Key<br>Check your email for a 6-digit<br>verification key and enter it below. |                 |                     |  |  |
|                                                              | Verification                                                                               | Add >           |                     |  |  |
| <pre>+ Add Organization Code provided by administrator</pre> |                                                                                            |                 |                     |  |  |
|                                                              |                                                                                            |                 | Done                |  |  |
| 1                                                            |                                                                                            | <u>2</u><br>авс | 3<br>Def            |  |  |
| 4<br>сні                                                     |                                                                                            | 5<br>JKL        | <u>6</u><br>мно     |  |  |
| 7<br>PQF                                                     | a s                                                                                        | 8<br>TUV        | 9<br>wxyz           |  |  |
|                                                              |                                                                                            | 0               | $\langle X \rangle$ |  |  |

12

Tap "Enter Verification Key".

Enter the verification key you received via email and tap "Add".

support@voatzsupport.zendesk.com +1 (617) 514-2713

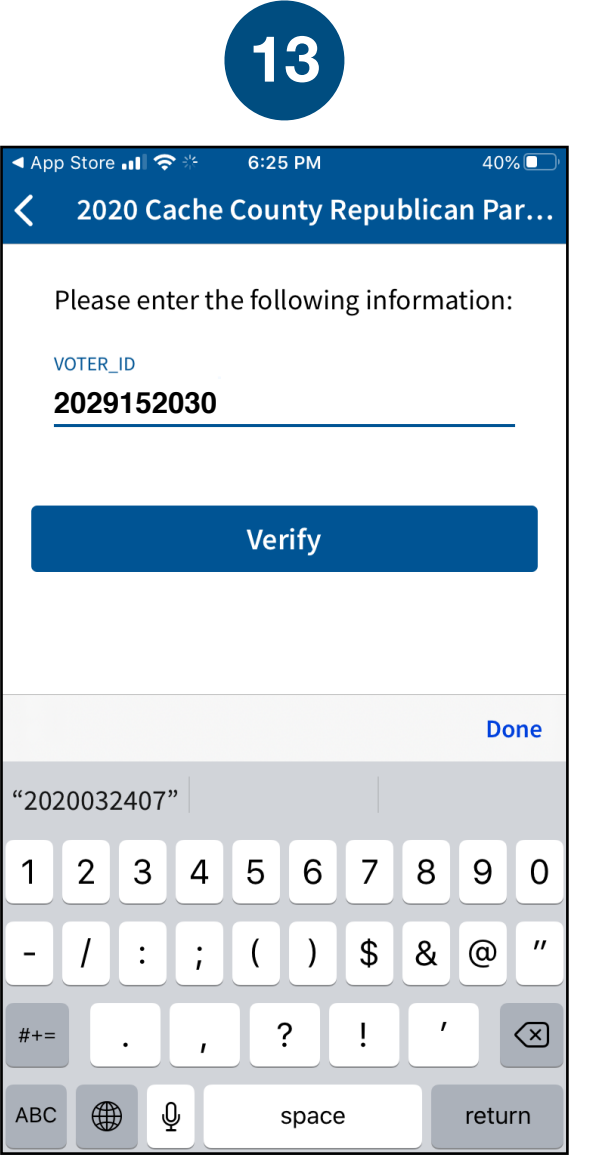

14 5:31 PM No Service 奈 🕫 100% 🛃 Verifications Help COMPLETED Device > Verified 03 Dec 2019 Utah County Utah County > Verified 03 Dec 2019 AVAILABLE Identity Only if required by jurisdiction + Add Organization <u>8</u>08 Code provided by administrator

Next, enter your 10-digit Voter ID, also received by email, to verify your identity.

You're now verified! Tap the back button in the upper left to return to the home screen.

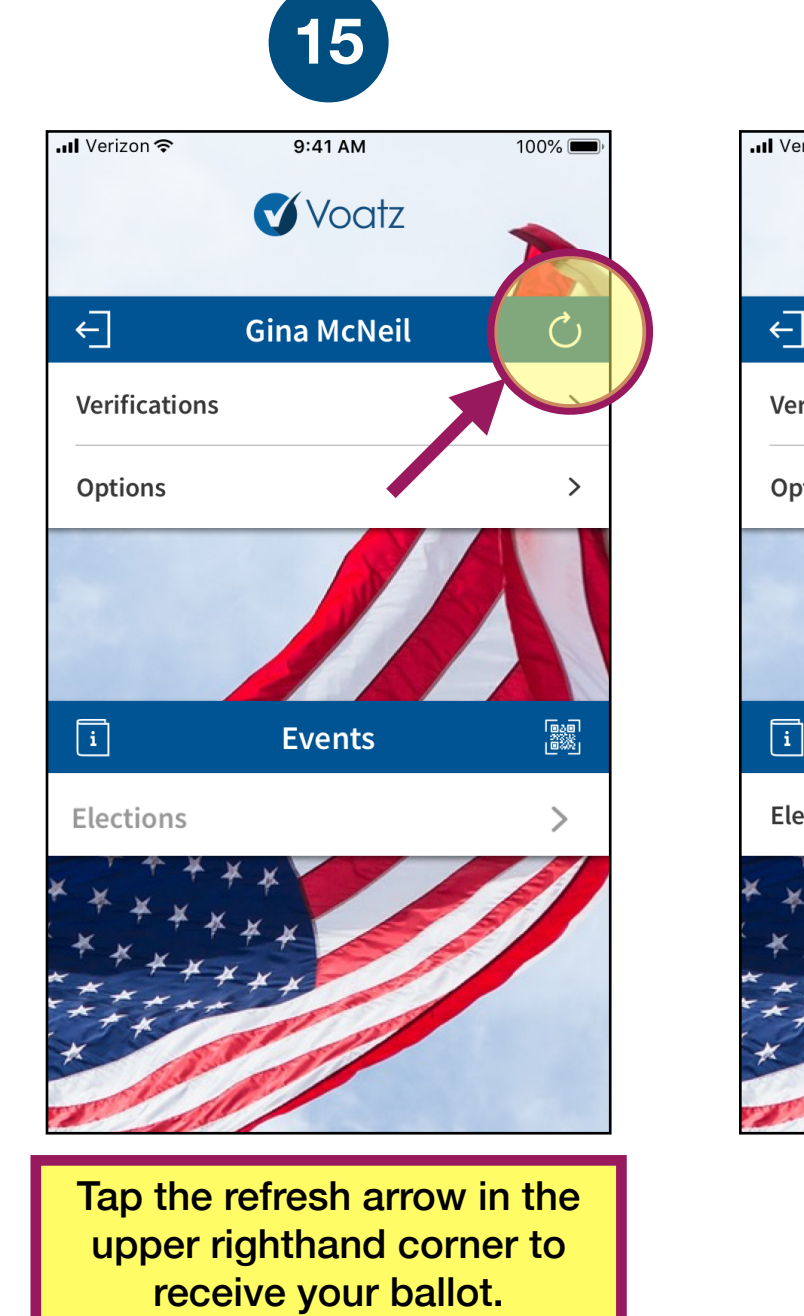

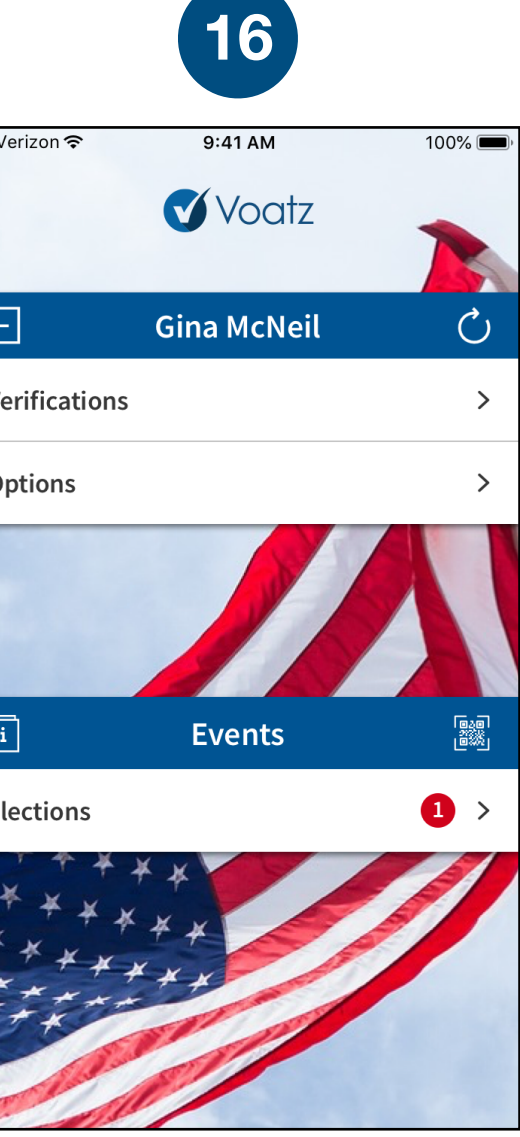

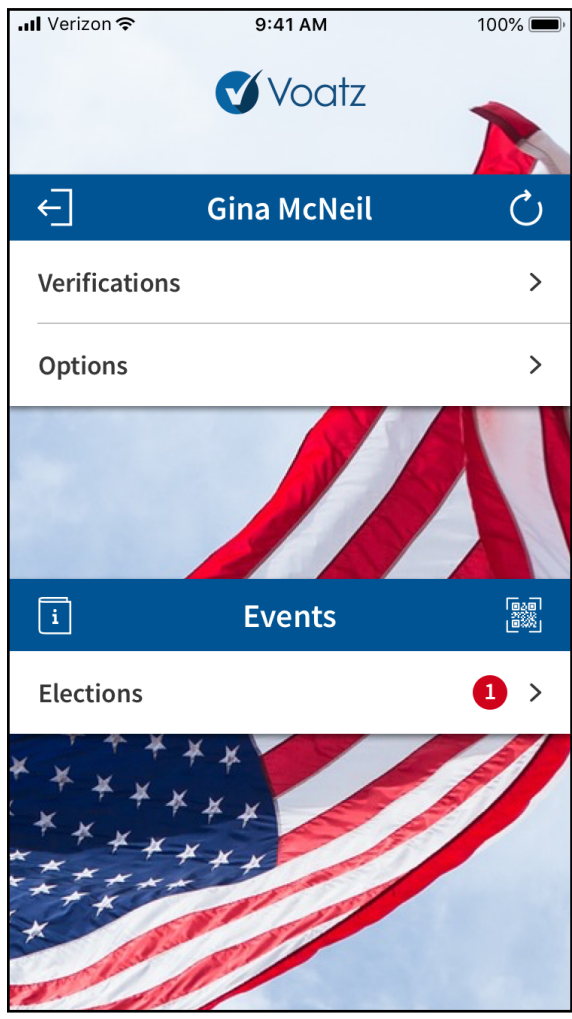

You're ready to vote! Tap "Elections" to get started.

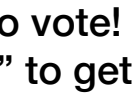